#### Platforma digitală CloudLibrary

### 1. Accesarea platformei pe calculator (PC)

Împrumutul documentelor electronice se face pe baza unui permis de utilizator valid la Biblioteca Județeană Dâmbovița.

Accesul la platforma digitală **CloudLibrary** se poate realiza din site-ul bibliotecii <u>www.bjdb.ro</u>:

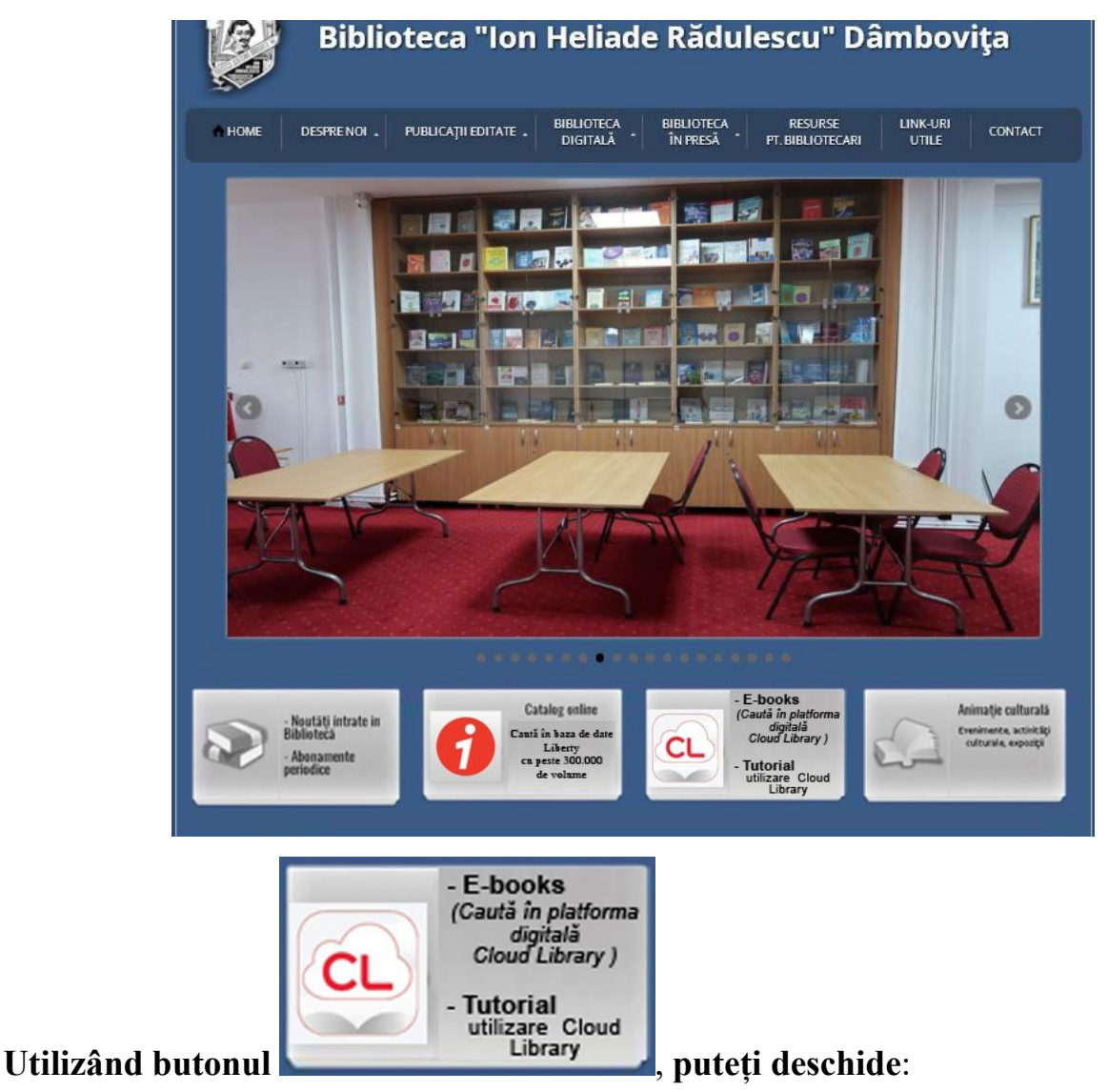

- platforma digitală Cloud Library prin link-ul "*E-books (Caută în platforma digitală Cloud Library)*"
- tutorialul pentru utilizarea platformei prin link-ul "*Tutorial utilizare Cloud Library*"

| Biblioteca Judeteana Dambovita                                                                     | Q Căutare după titiu, autor, serie sau sublect 🔻 Recomandări Răsfoiți Cărțile mele 🌐 * Conectare |
|----------------------------------------------------------------------------------------------------|--------------------------------------------------------------------------------------------------|
| ADULT/FICȚIUNE ADULT/NON-FICȚIUNE ADOLESCENT/FICȚIUNE ADOLESCENT/NON-FICȚIUNE COPII/FICȚIUNE COPII | / NON-FICȚIUNE                                                                                   |
| Absurd Acțiune Acțiune și aventură Afroamerican Amerindieni și                                     | aborigeni Amish și menoniți Antologii Asiatico-american                                          |
| Aventura bărbaților Basme Basme, povești populare, legende și mitologie Bildu                      | ngsroman Biografic Clasici Combinații Creștin Distopic                                           |
| Epistolar Erotic Evreiesc Fantezie Fantome Femei contemporane                                      | Gotic Groază Hispanic și latin Homosexuali Istoric                                               |
| Istorie alternativă Juridic Lesbiene Literar Medical Mister și polițist                            | Moștenire culturală Mythology Negru Novelizare Nuvele                                            |
| Ocult și supranatural Orașe mici și rural Politic Polițist Povești despre r                        | nare Psihologic Război și militar Realism magic Religios                                         |
| Romantic Saga Satiră Sporturi Supereroi Științifico-fantastic                                      | Thriller Umoristic Urban Vacanțe Viața în familie                                                |
| Vizionar și metafizic                                                                              | Western                                                                                          |

Pentru a intra în cont, utilizați butonul Conectare, din partea dreapta sus a paginii platformei.

| Recomandări <b>Răsfoiți</b> Cărțile mele                                                                                                    | Conectare |
|----------------------------------------------------------------------------------------------------|-----------|
| Informații Permis de bibliotecă                                                                                                    | ×         |
| Pin cardul bibliotecii<br>Pin cardul bibliotecii                                                                                                    |           |
| Prin autentificare, ați citit și sunteți de acord cu următoarele<br>Termeni și condiții de utilizare, Politică de confidențialitate,<br>Acord de licență utilizator final (EULA) |           |
| CONECTARE                                                                                                    |           |

Autentificarea în platforma digitală se realizează prin completarea datelor utilizatorului: **ID utilizator** (numărul permisului de utilizator – **BJDB**000000) și **Password** (parola generată automat sau particularizată).

| Permisul este valabil<br>titularului de a-şi actu<br>sediul bibliotecii.        | imp de 5 ani cu obligativitatea<br>liza anual datele personale la                                   |
|---------------------------------------------------------------------------------|----------------------------------------------------------------------------------------------------|
| Permisul conferă acc<br>bibliotecii.                                            | sul în toate secțiile și filialele                                                                  |
| Titularul acceptă la în<br>bibliotecii, în care sur<br>utilizatorilor, precum ș | heierea fișei contract regulamentul<br>stipulate drepturile și obligațiile<br>sancțiunile aplicate. |
| Acest permis nu este<br>anunțată la sediul bib                                  | ransmisibil, iar pierderea lui trebuie                                                              |
| Strada Stelea, Nr. 2<br>130018, Târgovişte, E<br>Tel/Fax: +40-245-612           | åmbovija<br>316/ +40-372-870442                                                                     |

Publicațiile disponibile în cadrul platformei CLOUD LIBRARY sunt împărțite pe categorii de vârstă:

```
ADULT / FICȚIUNE ADULT / NON-FICȚIUNE ADOLESCENT / FICȚIUNE ADOLESCENT / NON-FICȚIUNE COPII / FICȚIUNE COPII / NON-FICȚIUNE
```

și pe domenii: Literar, Istoric, Fantezie, Romantic, Polițist, Thriller, Psihologic, Groază Nuvele etc.

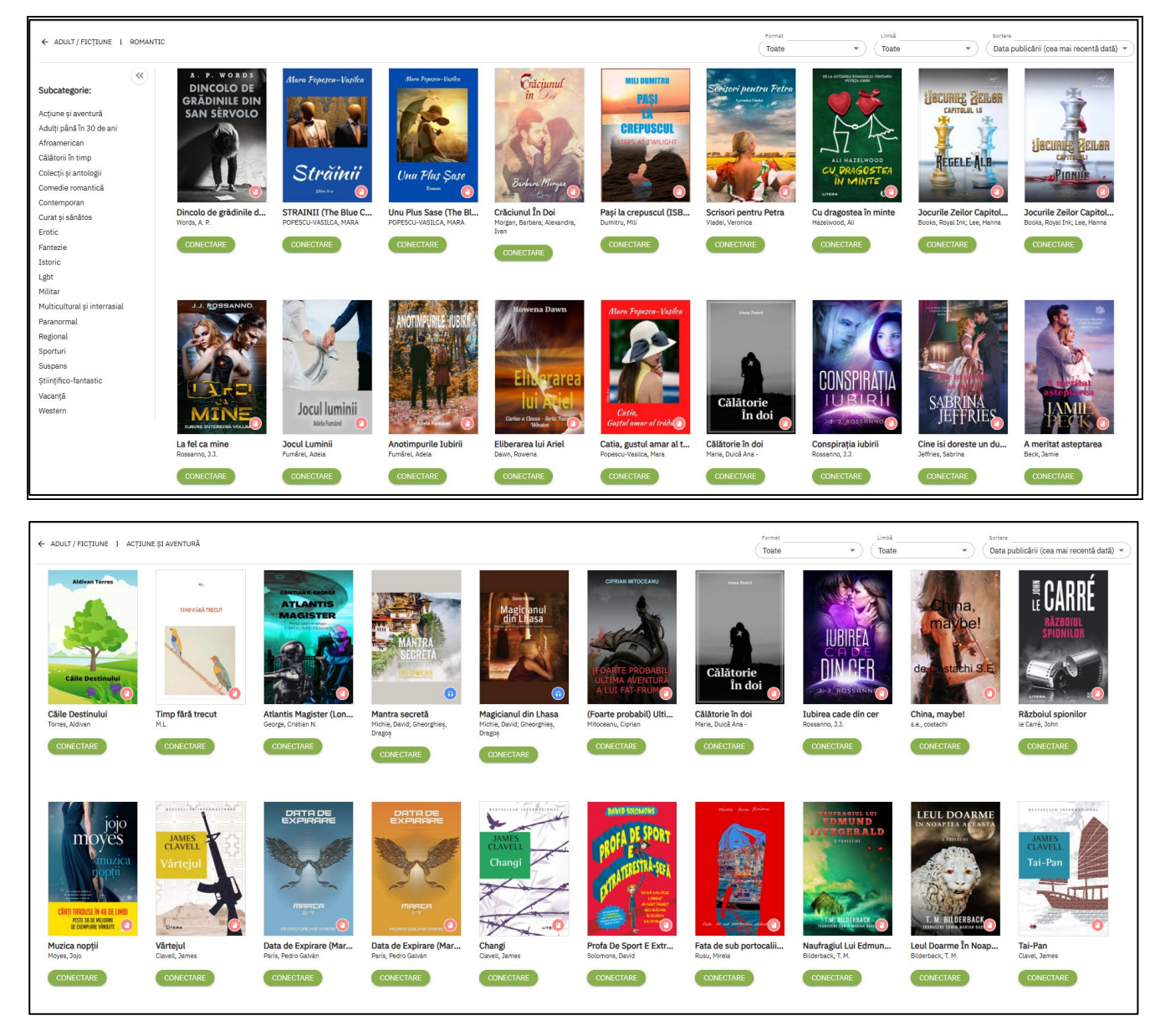

# Pentru a vedea toate cărțile achiziționate de bibliotecă folosiți comanda RĂSFOIȚI.

| Q    | Căutare după titlu, autor, serie sau subiect | ▼ | Recomandări | Răsfoiți | Cărțile mele | • | Conectare |
|------|----------------------------------------------|---|-------------|----------|--------------|---|-----------|
| <br> |                                              |   |             |          |              |   |           |

Fiecare carte are o descriere pe care o deschideți selectând coperta cărții.

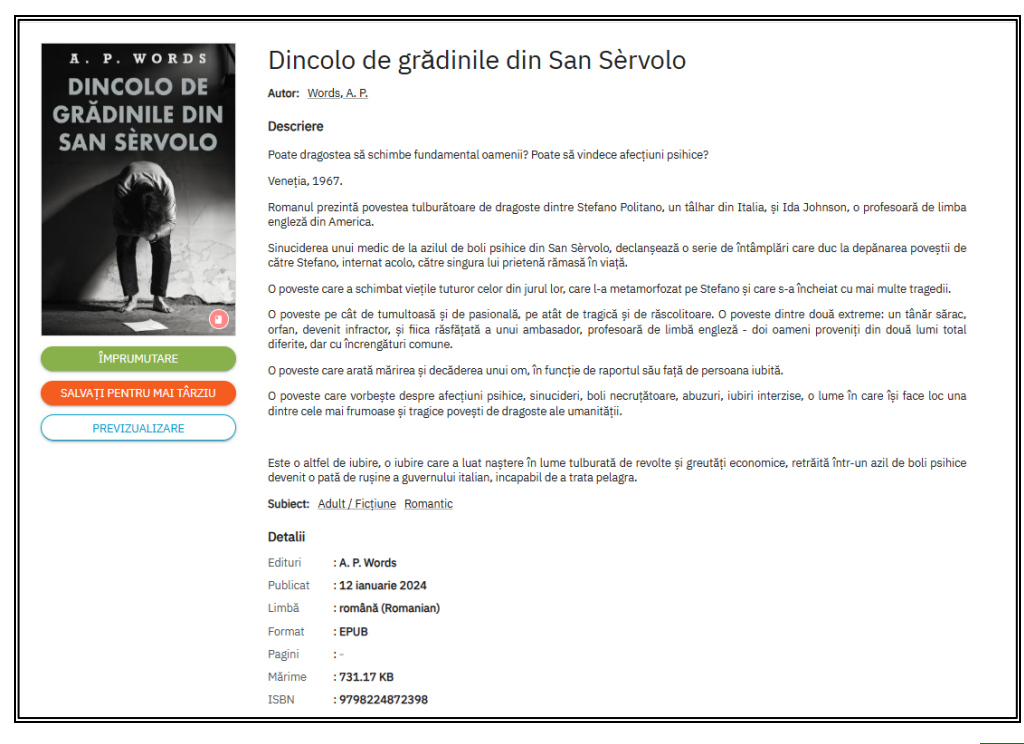

Din această fereastră puteți împrumuta cartea cu ajutorul butonului: ÎMPRUMUTARE

| A. P. WORDS                          | Dincolo de grădinile din San Sèrvolo                                                                                                    |  |  |  |  |  |  |  |
|--------------------------------------|----------------------------------------------------------------------------------------------------|--|--|--|--|--|--|--|
| DINCOLO DE                           | Autor: Words, A. P.                                                                                                    |  |  |  |  |  |  |  |
| GRADINILE DIN                        | Descriere                                                                                                    |  |  |  |  |  |  |  |
| SAN SERVOLO                          | Poate dragostea să schimbe fundamental oamenii? Poate să vindece afecțiuni psihice?                                                                                                    |  |  |  |  |  |  |  |
| 0254                                 | Veneția, 1967.                                                                                                    |  |  |  |  |  |  |  |
|                                      | Romanul prezintă povestea tulburătoare de dragoste dintre Stefano Politano, un tâlhar din Italia, și Ida Johnson, o profesoară de limba<br>engleză din America.                                                                                                    |  |  |  |  |  |  |  |
|                                      | Sinuciderea unui medic de la azilul de boli psihice din San Sèrvolo, declanșează o serie de întâmplări care duc la depănarea poveștii de<br>către Stefano, internat acolo, către singura lui prietenă rămasă în viață.                                                                                                 |  |  |  |  |  |  |  |
|                                      | O poveste care a schimbat viețile tuturor celor din jurul lor, care l-a metamorfozat pe Stefano și care s-a încheiat cu mai multe tragedii.                                                                                                    |  |  |  |  |  |  |  |
|                                      | O poveste pe cât de tumultoasă și de pasională, pe atât de tragică și de răscolitoare. O poveste dintre două extreme: un tânăr sărac,<br>ortan, devenit infractor, și fiica răsfățată a unui ambasador, profesoară de limbă engleză - doi oameni provenți din două lumi total<br>diferite, dar cu încrengături comune. |  |  |  |  |  |  |  |
| CITIRE                               | O poveste care arată mărirea și decăderea unui om, în funcție de raportul său față de persoana iubită.                                                                                                    |  |  |  |  |  |  |  |
| DESCĂRCAȚI PENTRU LECTURĂ<br>OFFLINE | O poveste care vorbește despre afecțiuni psihice, sinucideri, boli necruțătoare, abuzuri, iubiri interzise, o lume în care își face loc una<br>dintre cele mai frumoase și tragice povești de dragoste ale umanității.                                                                                                 |  |  |  |  |  |  |  |
| RETURNARE                            |                                                                                                    |  |  |  |  |  |  |  |
| SALVAȚI PENTRU MAI TÂRZIU            | Este o altfel de iubire, o iubire care a luat naștere în lume tulburată de revolte și greutăți economice, retrăită într-un azil de boli psihice<br>devenit o pată de rușine a guvernului italian, incapabil de a trata pelagra.                                                                                        |  |  |  |  |  |  |  |
|                                      | Subject: Adult / Fictiune Romantic                                                                                                    |  |  |  |  |  |  |  |
|                                      | Detalii                                                                                                    |  |  |  |  |  |  |  |
|                                      | Edituri : A. P. Words                                                                                                    |  |  |  |  |  |  |  |
|                                      | Publicat :12 ianuarie 2024                                                                                                    |  |  |  |  |  |  |  |
|                                      | Limbă : română (Romanian)                                                                                                    |  |  |  |  |  |  |  |
|                                      | Format : EPUB                                                                                                    |  |  |  |  |  |  |  |
|                                      | Pagini :-                                                                                                    |  |  |  |  |  |  |  |
|                                      | Mărime :731.17 KB                                                                                                    |  |  |  |  |  |  |  |
|                                      | ISBN :9798224872398                                                                                                    |  |  |  |  |  |  |  |

Cartea poate fi *citită online*, utilizând butonul Citire sau poate fi descărcată pe calculator utilizând link-ul "**Descărcați pentru citire offline**".

<u>Notă</u>: pentru a putea citi cartea (indiferent de opțiunea aleasă) trebuie să instalați software-ul *Adobe Digital Editions* (îl puteți descărca gratuit -

https://www.adobe.com/solutions/ebook/digital-editions/download.html)

| Adobe Digital Editions                                                                                                    |                                                                                                    |                                                                                                    |                                                                                                    | - 🗆 X             |
|----------------------------------------------------------------------------------------------------|----------------------------------------------------------------------------------------------------|----------------------------------------------------------------------------------------------------|----------------------------------------------------------------------------------------------------|-------------------|
| File Library Help                                                                                                    |                                                                                                    |                                                                                                    |                                                                                                    |                   |
| Last Read                                                                                                    | Bookshelves - All Items (3)                                                                                                    |                                                                                                    |                                                                                                    | Sort by Title 👻 📰 |
| tre Lichery Help<br>Lichard Read<br>Universitätion<br>Read<br>Mathema<br>Mathema<br>Mathema<br>Mathema<br>Read<br>Read<br>Read<br>Read<br>Read<br>Read<br>Read<br>Rea | Bookshelves - All Items (3)<br>General Science and Addie D<br>Grading Science and Addie D<br>Grading Science and Addie D<br>Addie Grad J. 212/2023 323 PM | Oracle Dev for<br>Grant from State<br>And Top Rest 70, 728<br>And Top Rest 70, 728<br>And Top Re | Hite schedurg<br>Control of the Sector of the Sector of the | Sort by Trife - E |
|                                                                                                    |                                                                                                    |                                                                                                    |                                                                                                    |                   |
|                                                                                                    |                                                                                                    |                                                                                                    |                                                                                                    |                   |

Pot fi împrumutate maxim 2 titluri pentru o perioadă de 14 zile. Împrumutul expiră automat la încheierea perioadei stabilite, iar documentul devine din nou disponibil pentru alți utilizatori.

# 2. Accesarea platformei pe telefonul mobil

Împrumutul documentelor electronice se face pe baza unui permis de utilizator valid la Biblioteca Județeană Dâmbovița.

Pentru a putea împrumuta cărți electronice cu ajutorul telefonului, trebuie să instalați din **Magazin Play** aplicația Cloud Library.

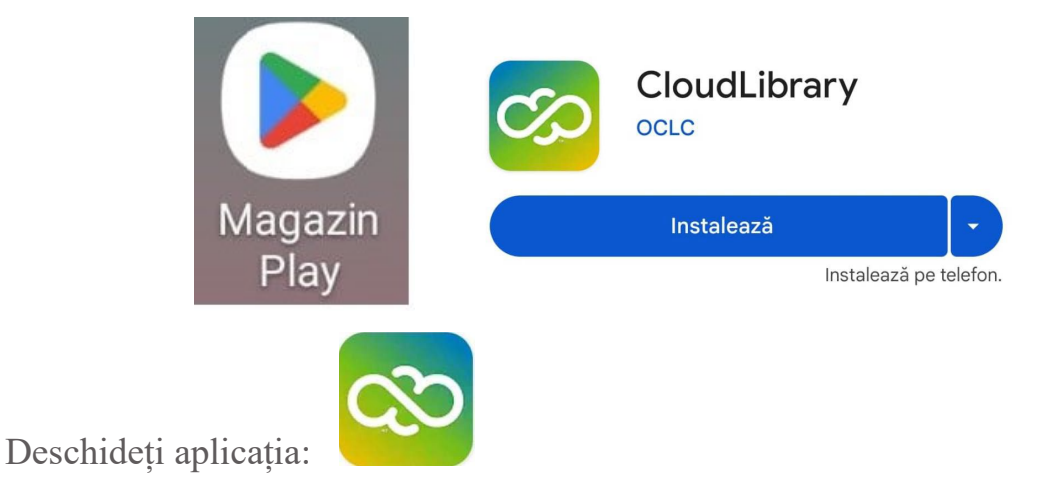

|              | CloudLibrary<br>CloudLibrary<br>Bun venit<br>Codestativé un biblioteca local i fineți<br>fisioscali principali cardului divs. de<br>biblioteca. |                 |                          |                  |         |
|--------------|----------------------------------------------------------------------------------------------------|-----------------|--------------------------|------------------|---------|
| Î. C         | 🔀 Selectați limba                                                                                                    | -1              | ) î ă                    |                  |         |
| In Iereastra |                                                                                                    | alegeți limba l | komana.                  |                  |         |
|              | Selectați țara, st<br>biblioteca                                                                                                    | atul și         |                          |                  |         |
|              | Selectați țara                                                                                                    |                 |                          |                  |         |
|              | Selectați statul/regiunea                                                                                                    | 3               |                          |                  |         |
|              | Selectați biblioteca                                                                                                    |                 |                          |                  |         |
|              |                                                                                                    |                 |                          |                  |         |
|              |                                                                                                    |                 |                          |                  |         |
|              |                                                                                                    |                 |                          |                  |         |
|              |                                                                                                    |                 |                          |                  |         |
| Urmează fer  | reastra                                                                                                    | , unde          | veți completa <i>țar</i> | a – România, reg | iunea – |

Dâmbovița, *biblioteca* – Biblioteca Județeana Dâmbovița.

|              |                         |         | ← Termeni și condiții                                   |
|--------------|-------------------------|---------|---------------------------------------------------------|
|              |                         |         | By accepting, you have read and agree to the following: |
|              |                         |         | End User License Agreement                              |
|              |                         |         | Terms of Use                                            |
|              |                         |         | Privacy Policy                                          |
|              |                         |         |                                                         |
|              |                         |         |                                                         |
|              |                         |         |                                                         |
| Acceptați te | rmenele și con          | dițiile | ACCEPTARE                                               |
|              | ← Informații card       |         |                                                         |
|              | ID permis de bibliotecă |         |                                                         |
|              | PIN/Parolā              |         |                                                         |
|              |                         |         |                                                         |
|              |                         |         |                                                         |
|              |                         |         |                                                         |
|              |                         |         |                                                         |
|              |                         |         |                                                         |
| Introduceți  | CONECTARE               | ID-ul ș | i parola .                                              |

#### Biblioteca Județeană "I.H. Rădulescu" Dâmbovița

\_

|        |                                                                              | Biblio     Biblio     Damb                               | teca Judeteana<br>povita<br>Găsește-ți următ<br>CĂUT<br>ronice în tendințu<br>ANTON<br>ANTON<br>E | evizuali  | ALIZAȚI CARDURILE |               |          |        |      |     |           |       |         |
|--------|------------------------------------------------------------------------------|----------------------------------------------------------|---------------------------------------------------------------------------------------------------|-----------|-------------------|---------------|----------|--------|------|-----|-----------|-------|---------|
| Din fe | reastra:                                                                     | Acasă                                                    | Cărțile mele                                                                                      | Căutar    | e Cont            | acces         | ați buto | onul ( | Căut | are | e și      |       |         |
|        |                                                                              | ți criteriile d                                          | e căutare                                                                                         | ₹         |                   |               |          |        |      |     |           |       |         |
|        | RECOMANDĂRI                                                                  | FAVORITI                                                 | E TOAT                                                                                            | TE        |                   |               |          |        |      |     |           |       |         |
|        | <ul> <li>Biblioteca Ji<br/>Dambovita</li> <li>Nu s-au<br/>posibil</li> </ul> | udeteana<br>⊟<br>I găsit rez<br>să doriți s<br>filtrului | vizualizați cart<br>ultate. Este<br>schimbarea<br>i.                                              | DURILE    |                   |               |          |        |      |     |           |       |         |
| apoi   | Acasă Căr                                                                    | țile mele d                                              | Q<br>Câutare c                                                                                    | 2<br>Sont | butonu            | ıl <b>T</b> ( | DATE,    | pen    | ntru | a   | vizualiza | toate | cărțile |

achiziționate de bibliotecă și care sunt disponibile în acel moment:

#### Biblioteca Județeană "I.H. Rădulescu" Dâmbovița

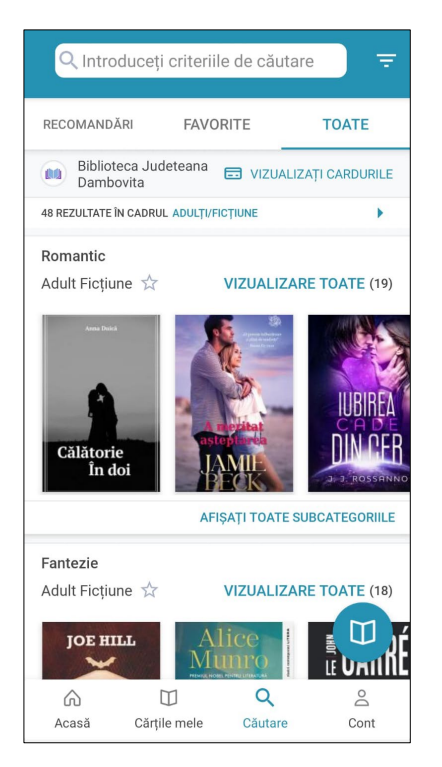

Aveți posibilitatea să derulați lista pentru a găsi cartea dorită, sau puteți utiliza caseta

Q Introduceți criteriile de căutare

Ŧ

si să faceti o căutare

din partea de sus a ecranului

avansată (în cazul în care știți autorul, titlul cărții etc.)

Pentru a împrumuta cartea, trebuie selectată coperta cărții:

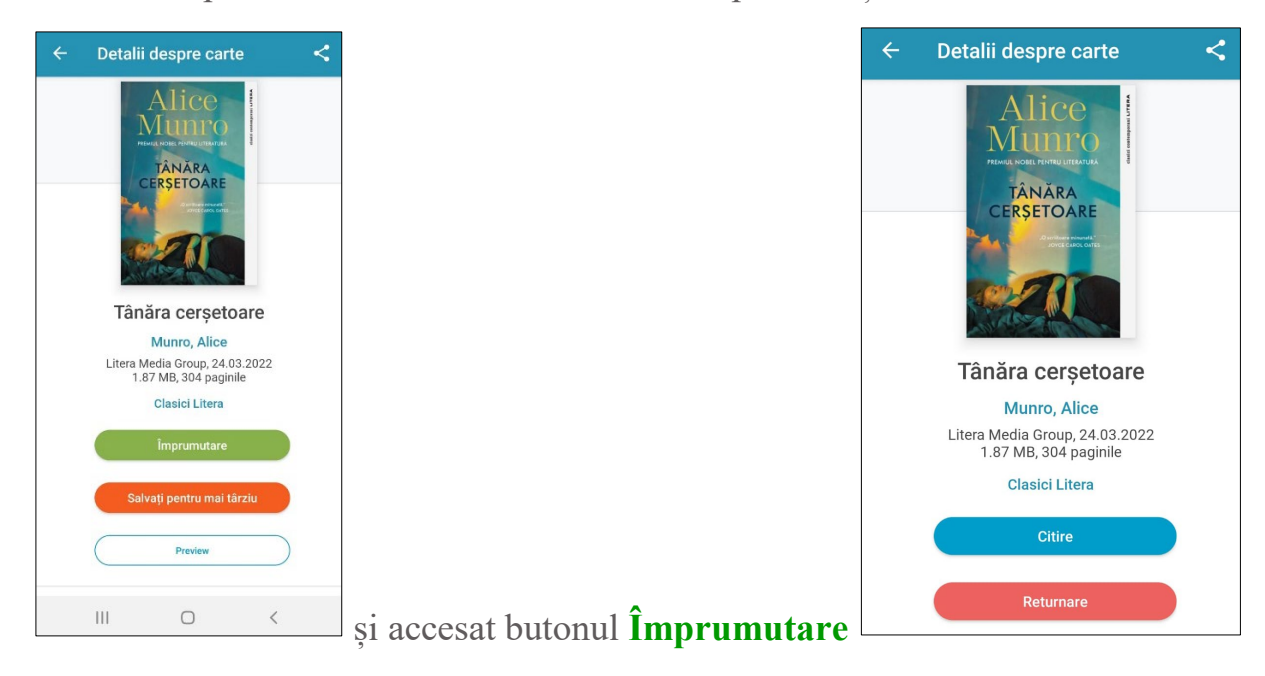

Pot fi împrumutate maxim 2 titluri pentru o perioadă de 14 zile. Împrumutul expiră automat la încheierea perioadei stabilite, iar documentul devine din nou disponibil pentru alți utilizatori.

Cărțile împrumutate pot fi vizualizate accesând butonul "**Cărțile mele**"(din partea de jos a ecranului):

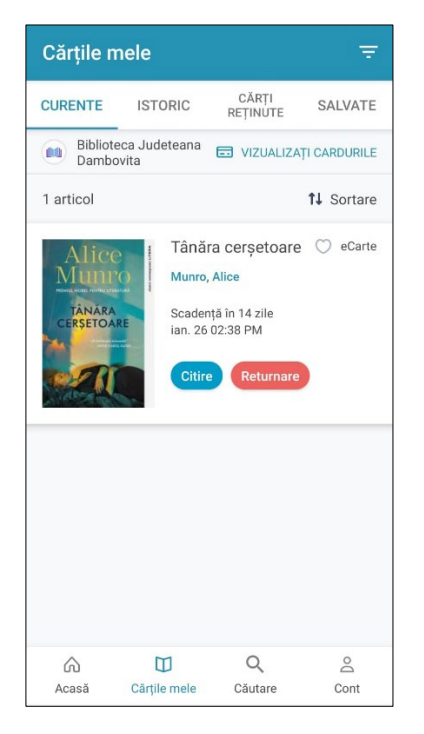